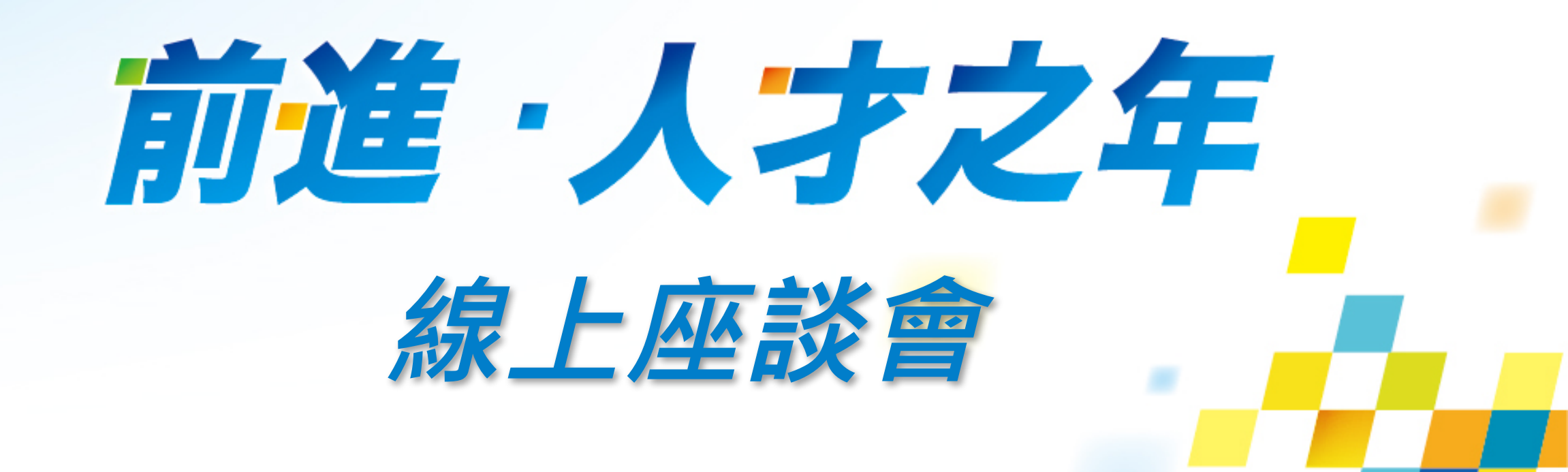

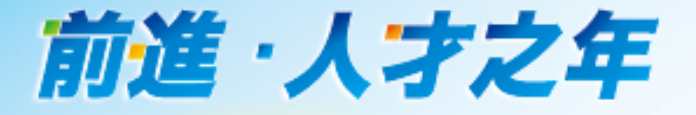

# 線上座談會 LINE操作步驟教學

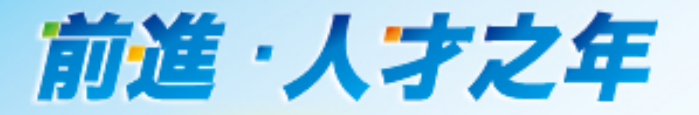

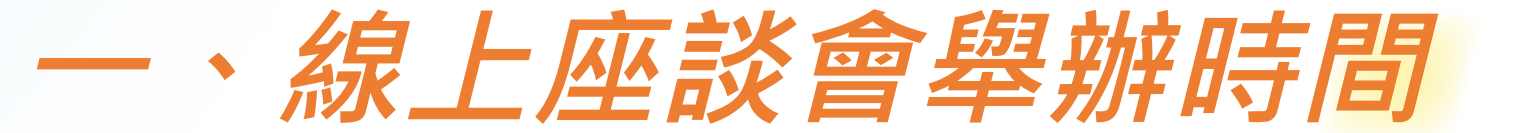

#### 每個月第三週舉辦

| 場次  | 星期         | 時間                             |
|-----|------------|--------------------------------|
| 晚間場 | 週一、二、四、五、六 | 晚上20:00~20:50                  |
| 白天場 | 週六、日       | 早上10:30~11:20<br>下午14:30~15:20 |

※詳細舉辦日期,將於每月「防疫期間傳達資料」傳達。

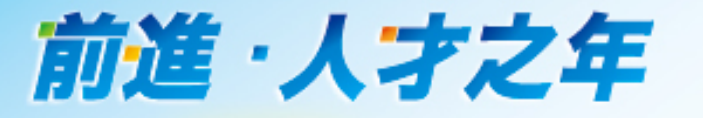

依「各部」之舉辦單位,建立 LINE 群組(人數以 20~30 人為宜), 並邀約參與成員(含部員)。

<u>一、線上座談會事前準備</u>

| 部別    | 舉辦單位 |
|-------|------|
| 婦人部   | 組    |
| 壯年部   | 地區   |
| 男、女子部 | 支部   |

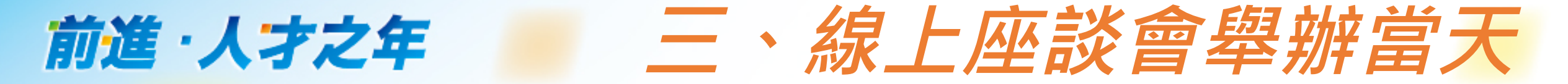

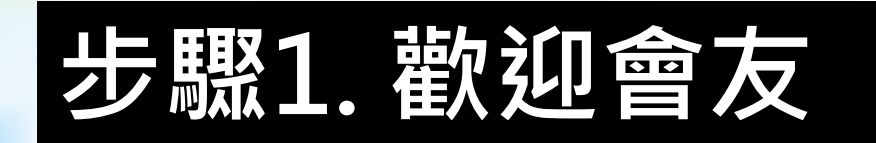

影片播放前 5-10 分鐘, 請LINE群組成員,以 文字訊息寒暄問候、確 認出席。

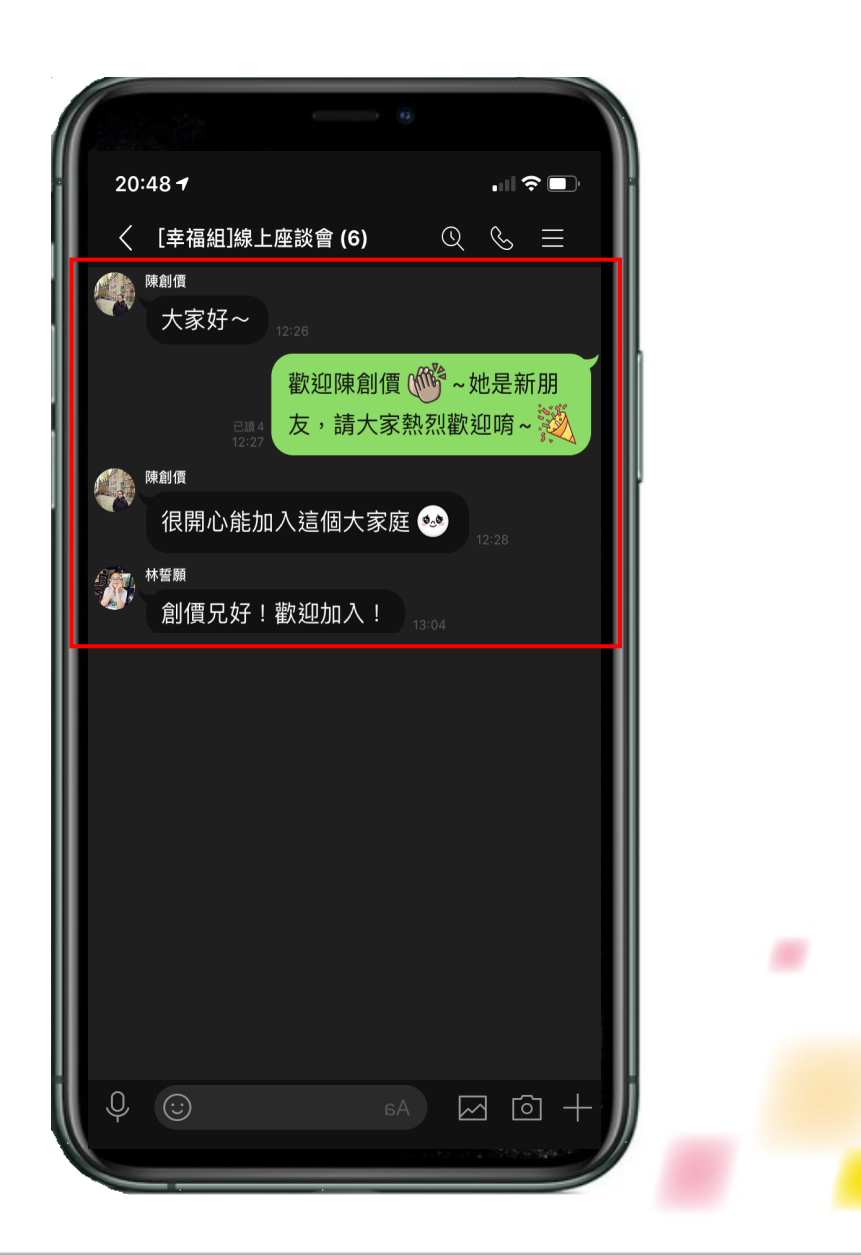

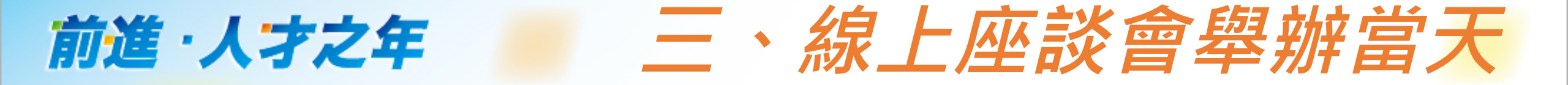

#### 步驟2.觀看影片

(1).影片播放前2分鐘, LINE群組負責人於群 組內公布「線上座談 會直播影片」網址。
並提醒大家點擊影片網 址進行觀看。

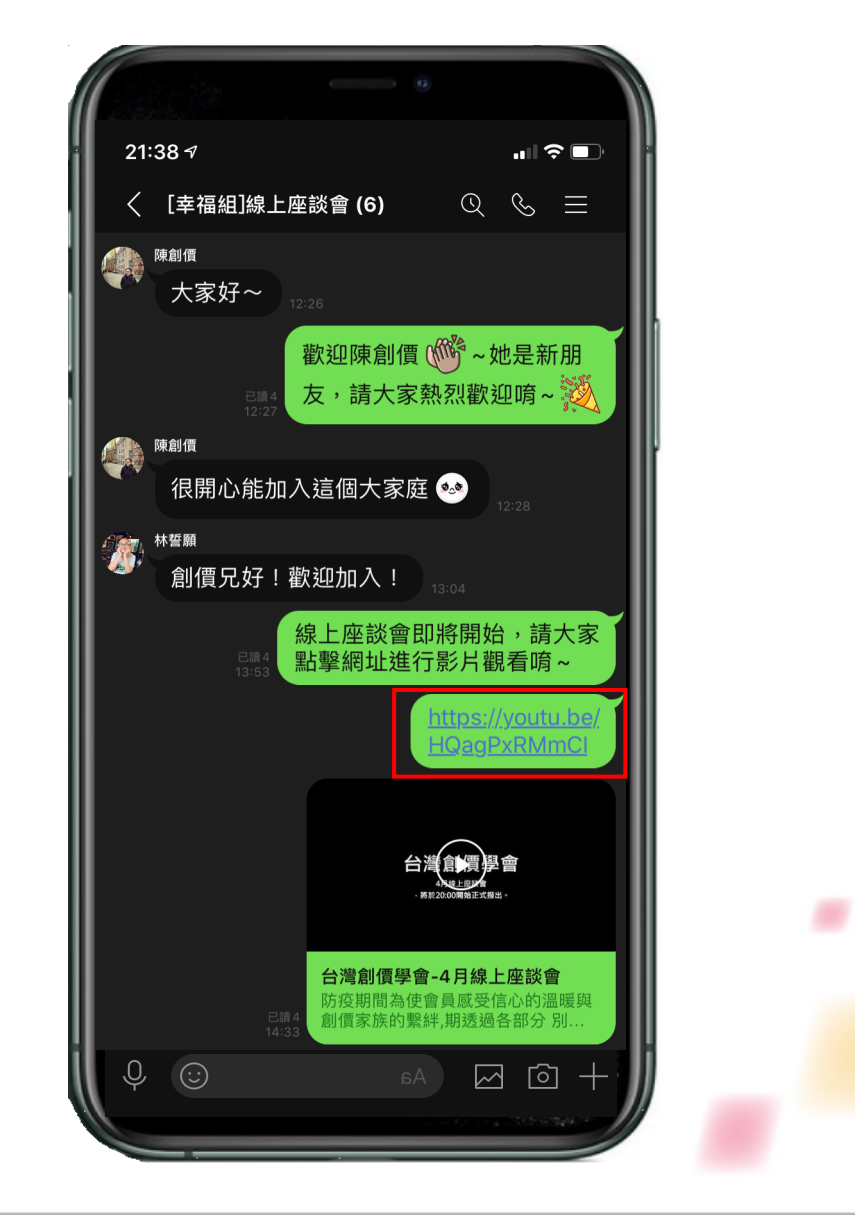

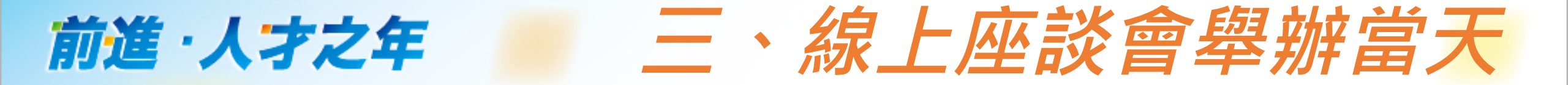

### 步驟2.觀看影片

(2).注意:
iOS系統:
手機需點擊「取消靜音」。
Android(安卓)系統:
無需特別操作。

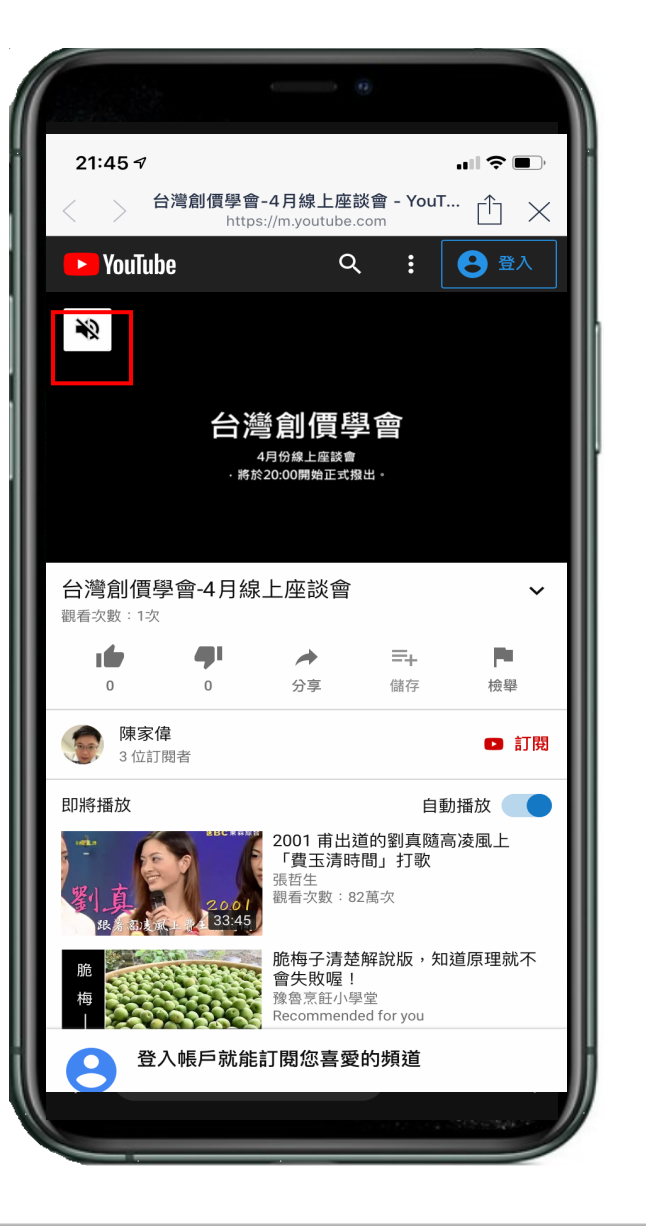

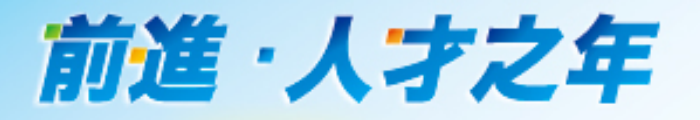

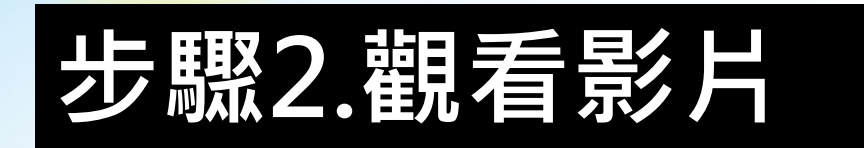

(3).注意: iOS系統:

手機請點擊右下角方框, 並將手機螢幕橫放即可 全螢幕觀看。 只須將手機螢幕橫放即 可全螢幕觀看。

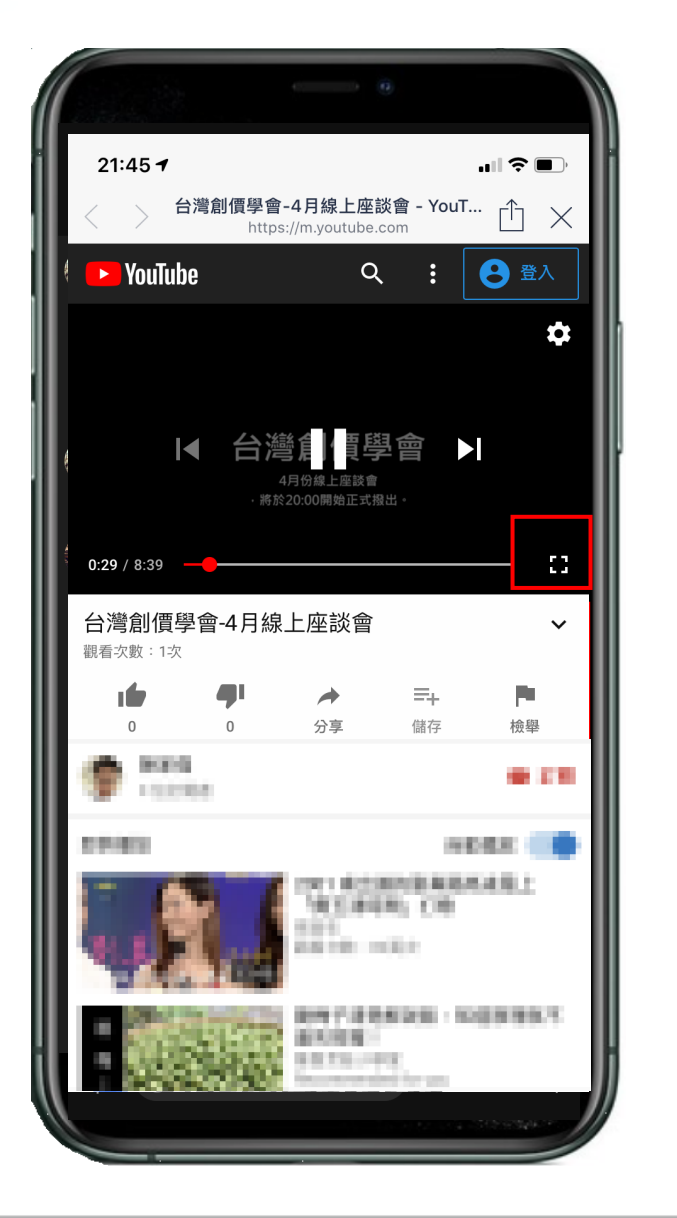

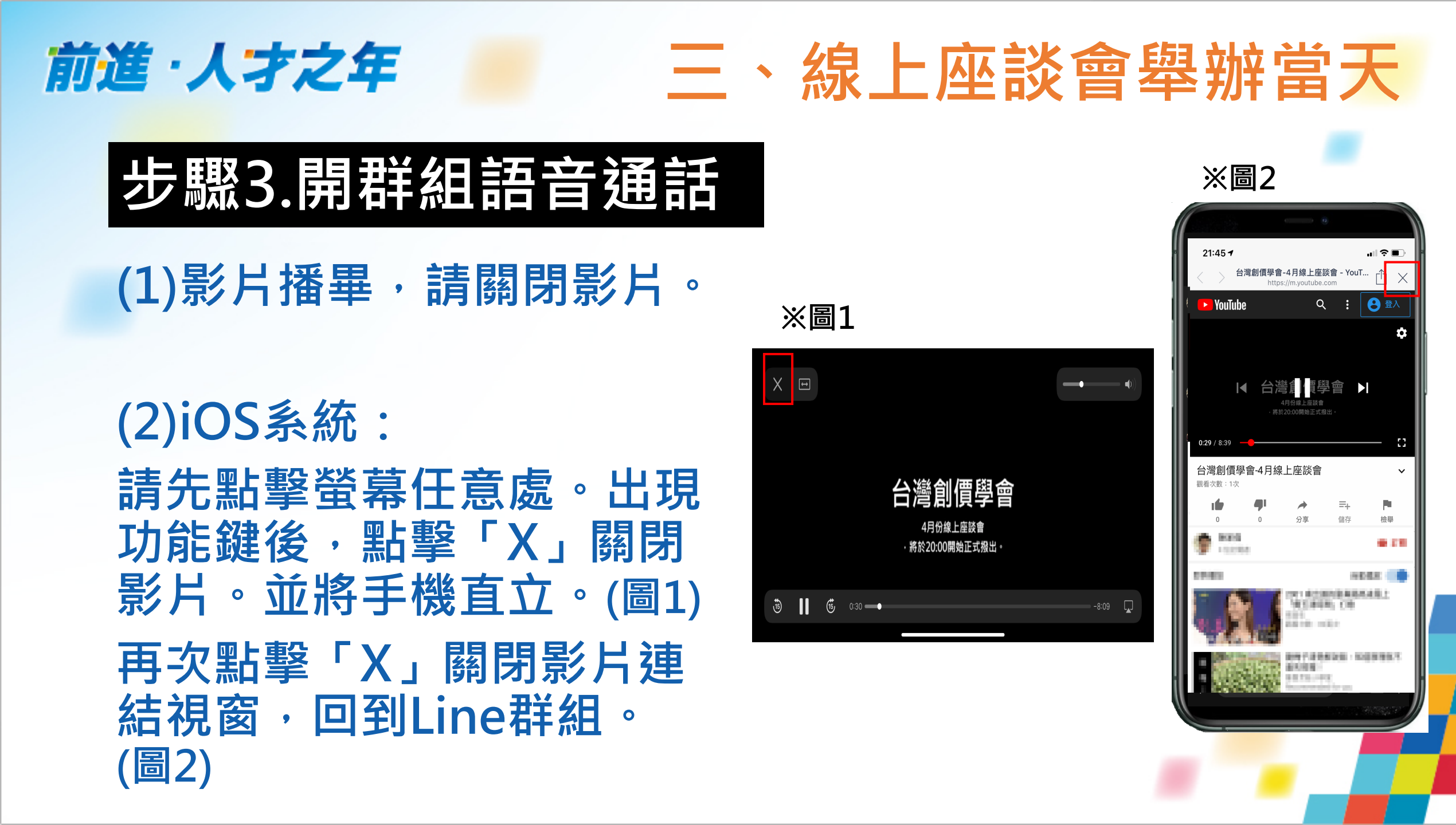

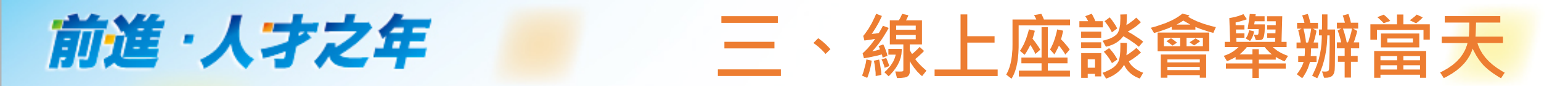

#### 步驟3.開群組語音通話

(3)Android(安卓)系統: 請回桌面選單,並再次開 啟Line,進入「座談會群 組」。

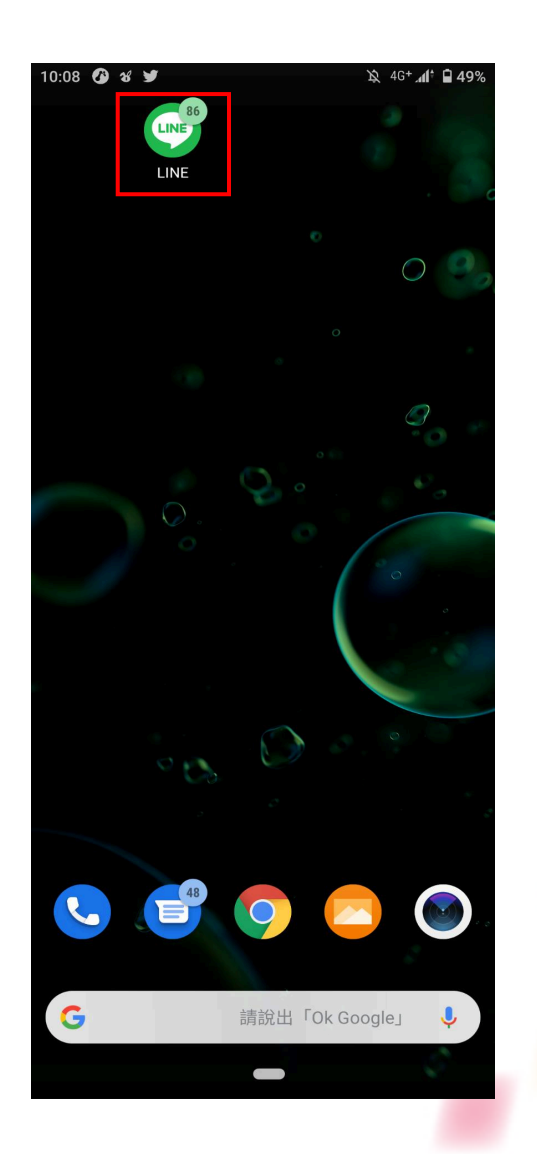

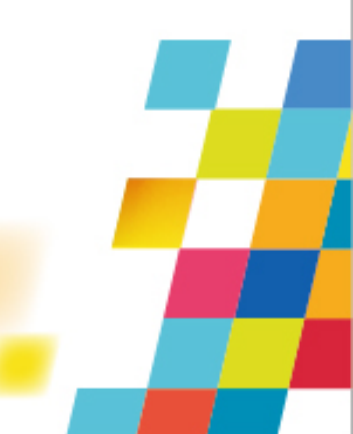

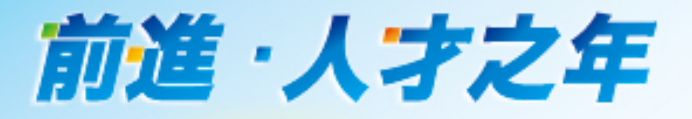

#### 步驟3.開群組語音通話

# (4) 由各部之大家談主持人 啟動LINE「群組通話」。 請先按群組右上角之「話 筒」,並點選「語音通話」 之圖示。

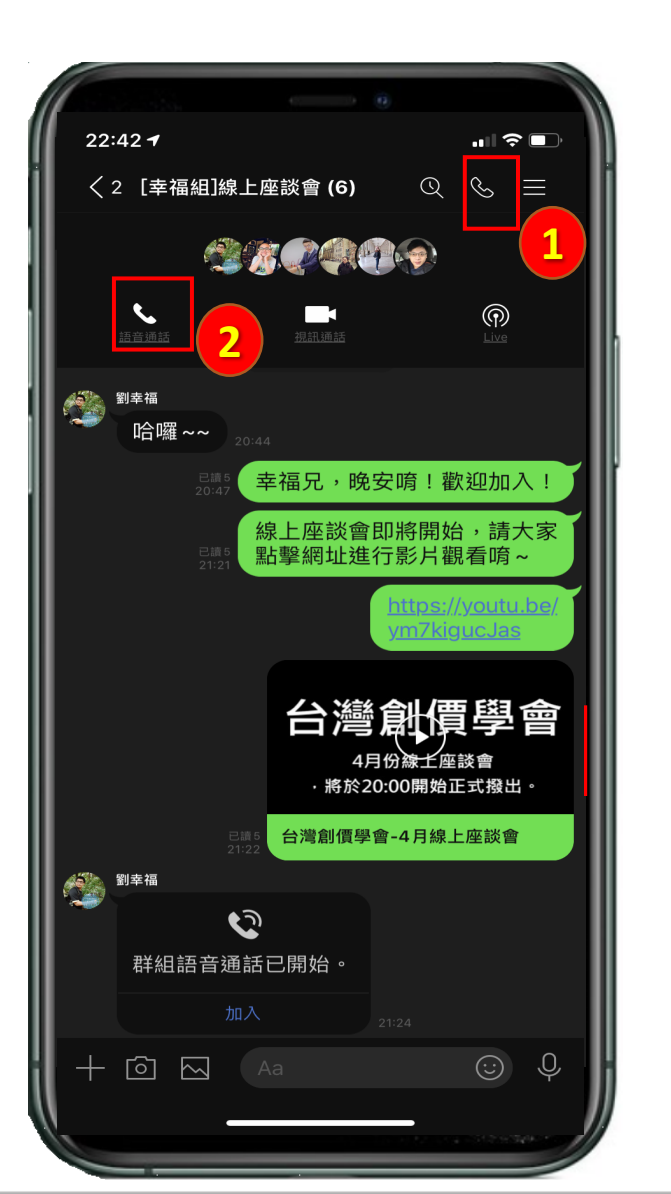

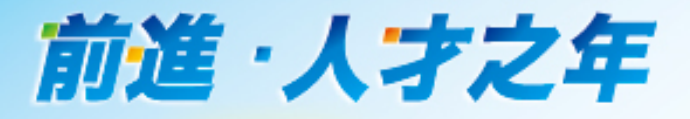

#### 步驟3.開群組語音通話

#### (5)群組語音通話已開始, 請LINE群組之成員點選 「加入」。

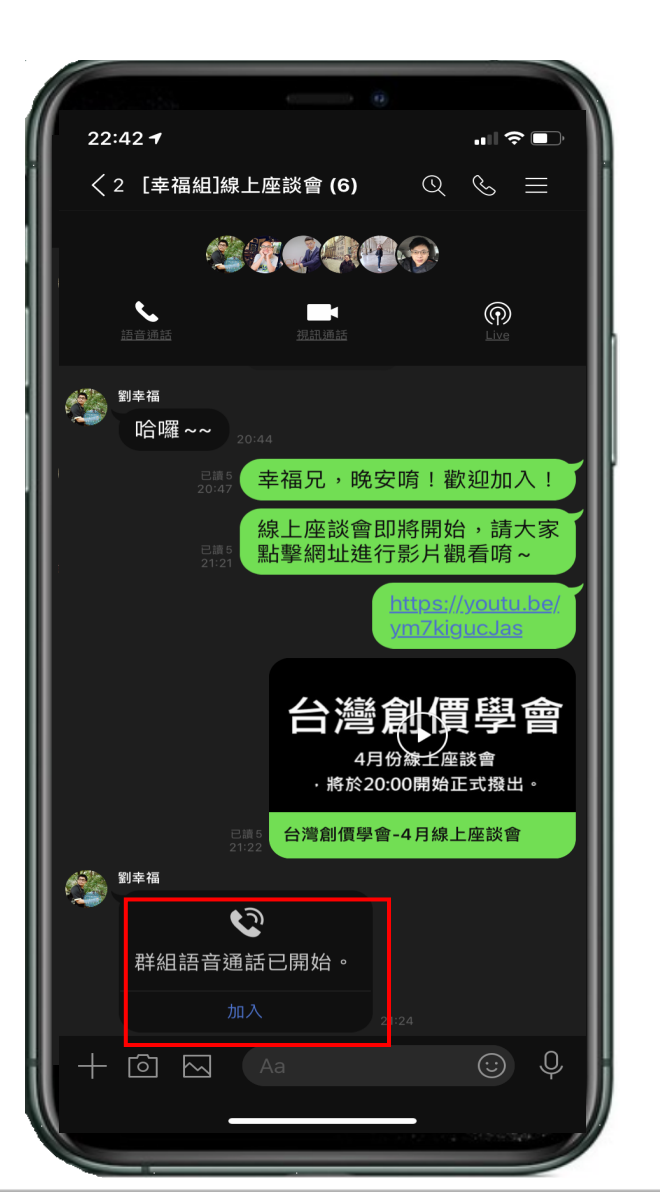

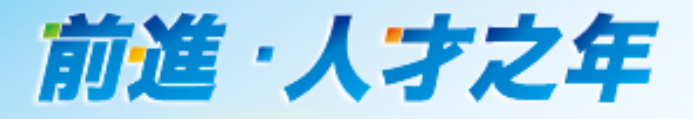

### 步驟3.開群組語音通話

(6)麥克風使用: 加入後若無發言,請先按 下「麥克風靜音」以維持 座談會品質。(圖一) 如需發言請再按一下「麥 克風」圖示,取消靜音。 (圖二)

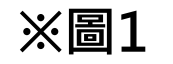

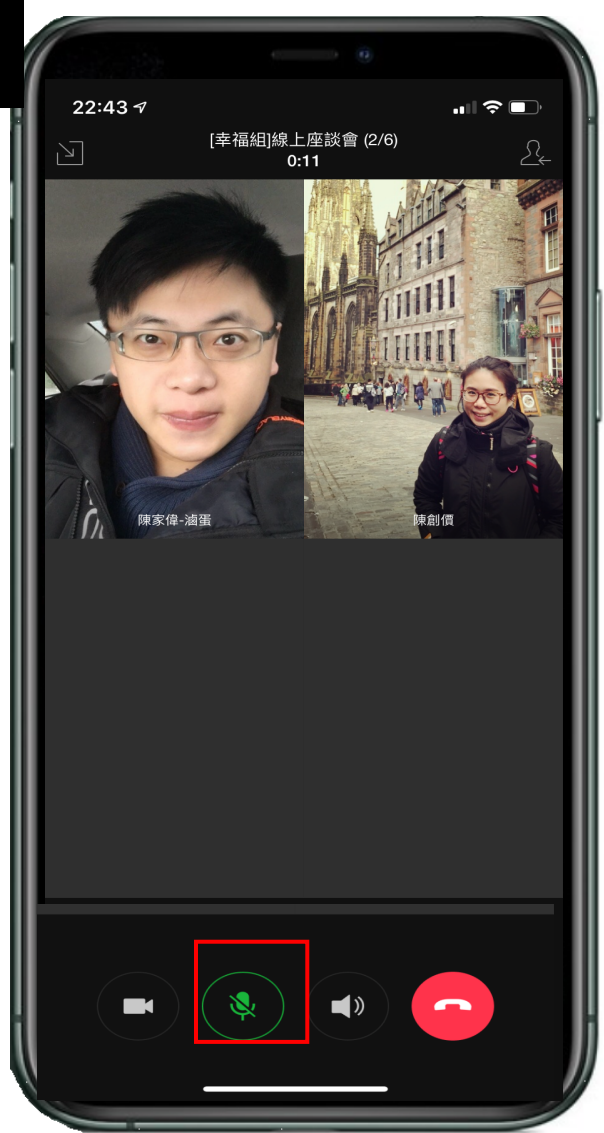

※圖2

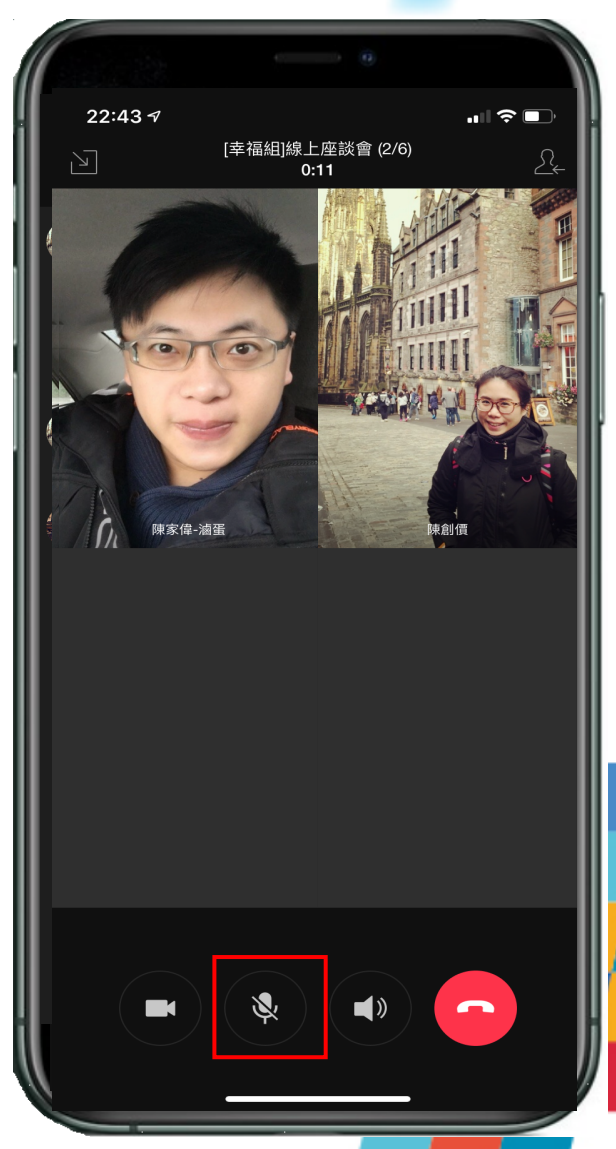

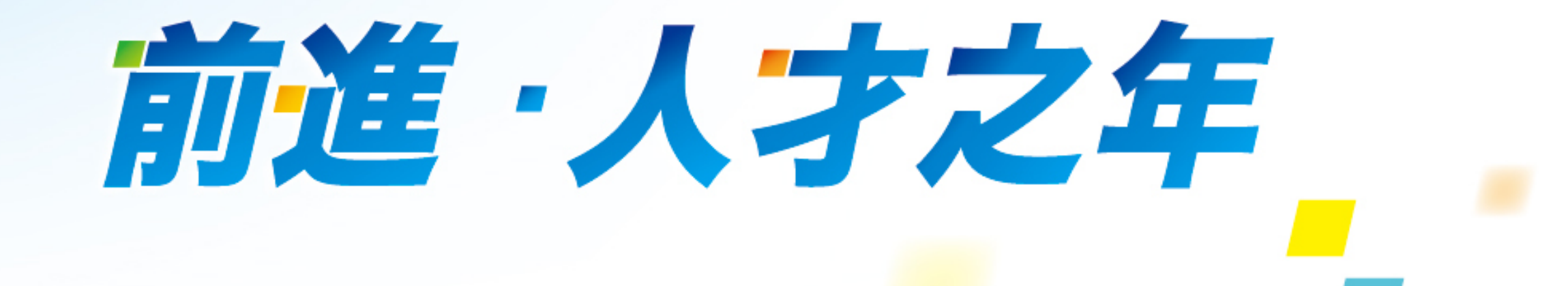